# logo

## BUKU PANDUAN SISTEM INFORMASI LEMBAGA SERTIFIKASI PROFESI (SILSP)

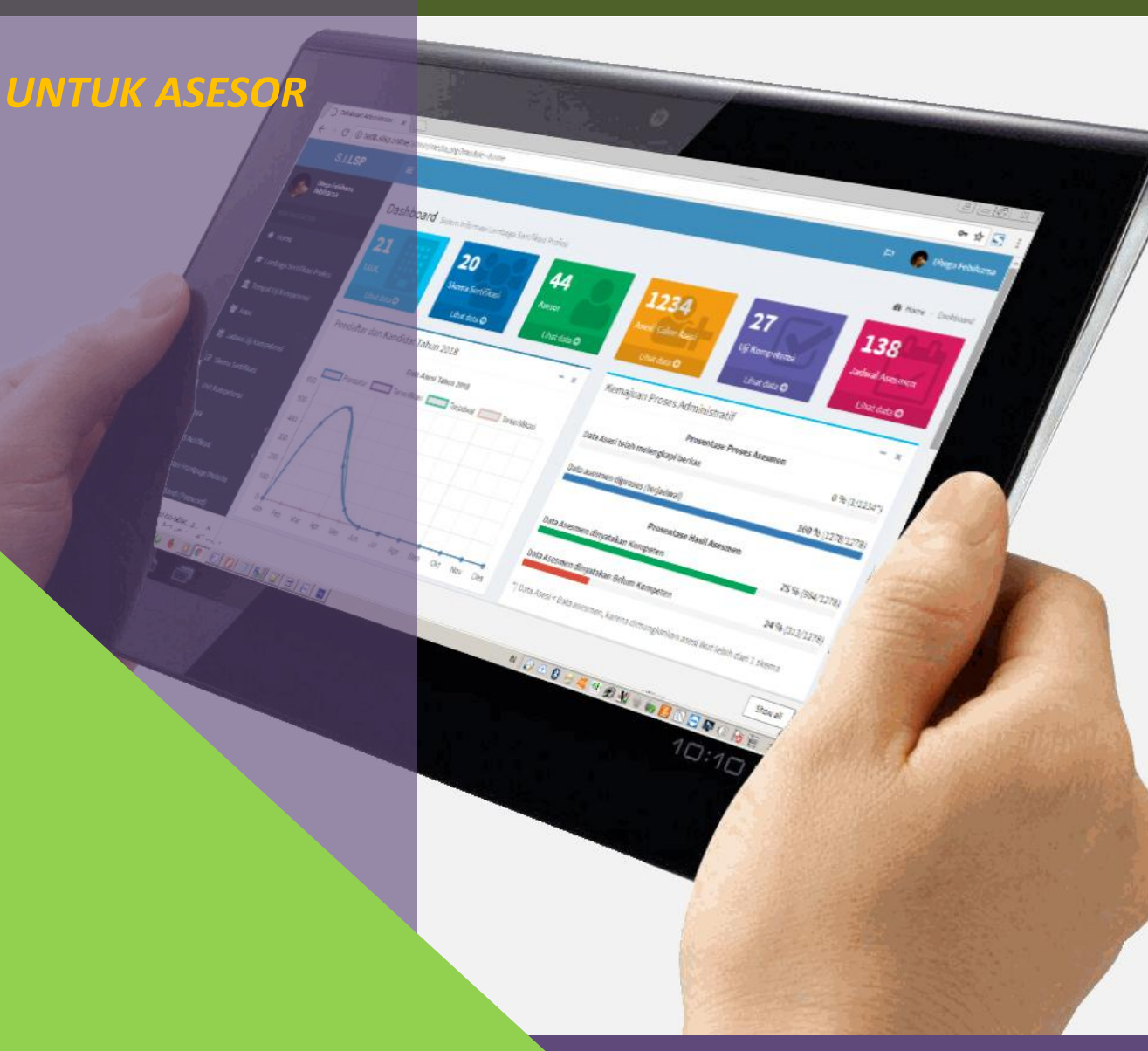

DHEGA FEBIHARSA

http://www.silsp.online

## Kata Pengantar

Revolusi Industri 4.0 atau sering disebut dengan Era Disrupsi menjadikan sebagian lini kehidupan berubah, dan serba otomatis. Tuntutan digitalisasi proses tak terelakkan, baik di bidang pemerintahan, pendidikan, hingga ekonomi dan bisnis. Kebutuhan akan kecepatan, keakuratan, dan ketepatan informasi telah menjadi keniscayaan di era ini. Serba instan dan serba cepat, perkembangan teknologi informasi dan komunikasi menggilas tatanan konvensional dan sebagian birokrasi.

Era digital menggantikan sebagian peranan manusia, seiring kebutuhan dan tuntutan jaman. Demikian halnya dengan Sertifikasi Profesi di era teknologi informasi, menjadi hal yang lumrah bila mulai menggunakan sentuhan teknologi informasi. Hadirnya sistem informasi berbasis online (daring) di dunia sertifikasi profesi menjadikan kami perlu mengembangkan sistem informasi untuk kebutuhan administratif layanan Sertifikasi Profesi di Lembaga Sertifikasi Profesi.

Dengan dikembangkannya sistem informasi ini, pengembang berharap dapat meningkatkan laju percepatan sertifikasi profesi di Indonesia. Semoga aplikasi Sistem Informasi Lembaga Sertifikasi Profesi (SILSP) ini dapat membawa manfaat dan dampak yang sangat besar bagi perkembangan dunia sertifikasi profesi dan LSP di Indonesia pada khususnya.

Pengembang,

Dhega Febiharsa

http://www.silsp.online

## Daftar Isi

| Kat | ta Pengantar                                          | iii  |
|-----|-------------------------------------------------------|------|
| Da  | ftar Isi                                              | v    |
| 1.  | Tentang Aplikasi                                      | 1    |
| 2.  | Alur Pendaftaran Asesi, Peran Asesor dan Admin LSP    | 2    |
| 3.  | Langkah Awal Penggunaan Sistem Informasi untuk Asesor | 4    |
| 3   | 8.1. Akses laman asesor                               | 4    |
| 3   | 8.2. Melengkapi Data Asesor                           | 7    |
| 4.  | Jadwal Asesmen                                        | 9    |
| 5.  | Verifikasi Asesmen Mandiri Peserta (FORM-APL-02)      | . 11 |
| 6.  | Menyiapkan Form Pra Asesmen                           | . 14 |
| 7.  | Laporan Asesmen                                       | . 16 |
| 8.  | Melihat Pemberitahuan SMS                             | . 18 |
| 9.  | Ubah Sandi (Password)                                 | . 19 |
| Da  | ftar Pustaka                                          | . 21 |

http://www.silsp.online

## 1. Tentang Aplikasi

Sistem Informasi Lembaga Sertifikasi Profesi (SILSP) adalah sebuah perangkat lunak yang digunakan untuk memudahkan Lembaga Sertifikasi Profesi (LSP) dalam berinteraksi secara daring antara institusi (lembaga sertifikasi profesi), calon peserta, asesor, dan masyarakat atau pemangku kepentingan. Aplikasi ini digunakan untuk menjaring data dari asesi (pendaftaran), memberikan informasi yang berguna kepada manajemen, pendaftar, dan asesor, serta menjadi penjembatan antara Asesi (peserta), Asesor, dan Administrator LSP. Aplikasi ini diakses secara daring menggunakan perangkat komputer/ telepon pintar (*smartphone*) yang terhubung dengan jaringan internet menggunakan aplikasi web browser yang telah terdapat pada perangkat komputer/ telepon pintar tersebut.

Perangkat lunak Sistem Informasi Lembaga Sertifikasi Profesi (LSP) diakses menggunakan aplikasi *web browser* (dalam bahasa Indonesia disebut Penjelajah web), dengan jaringan atau koneksi internet. Menurut Wikipedia (2018), Penjelajah web, peramban web atau penelusur web (Inggris: web browser) adalah perangkat lunak yang berfungsi untuk menerima dan menyajikan sumber informasi di Internet. Sebuah sumber informasi tersebut diidentifikasi dengan pengidentifikasi sumber yang seragam, dapat berupa halaman web, gambar, video, atau jenis konten lainnya. Meskipun penjelajah web juga dapat digunakan untuk mengakses Internet, sebuah penjelajah web juga dapat digunakan untuk mengakses informasi yang disediakan oleh server web dalam jaringan pribadi atau lokal atau intranet atau berkas pada sistem berkas. Beberapa penjelajah web yang populer adalah *Google Chrome, Firefox, Internet Explorer, Opera*, dan *Safari*. Adapun bagian-bagian dari aplikasi dijelaskan dalam gambar berikut.

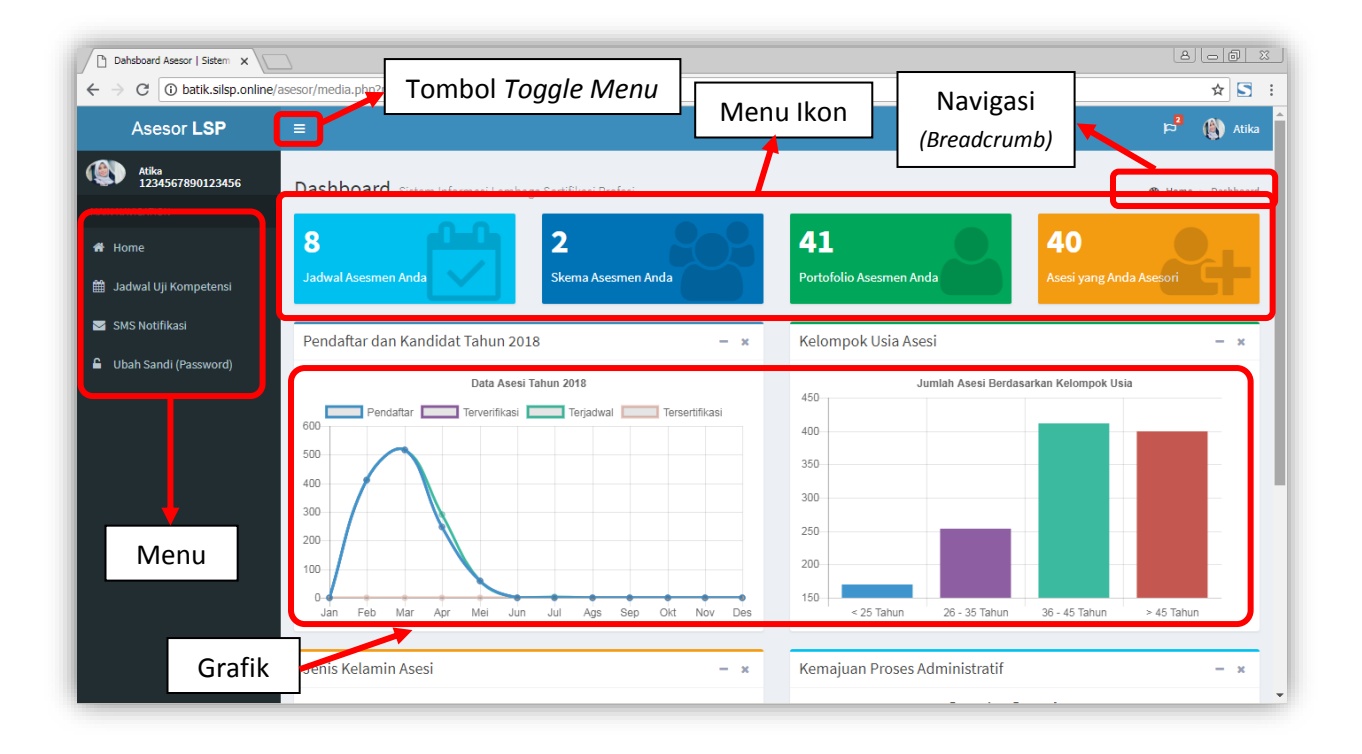

Fungsi dari **Menu** dipergunakan untuk berpindah dari laman ke laman, tombol **Toggle Menu** digunakan untuk menyembunyikan menu/menampilkan menu, **Navigasi Breadcrumb** merupakan tautan untuk menuju/ berpindah ke laman tertentu, **Menu Ikon** merupakan tombol bergambar yang berfungsi untuk menuju ke laman tertentu yang bersesuaian.

#### Sumber gambar dalam panduan ini diambil dari http://batik.silsp.online

### 2. Alur Pendaftaran Asesi, Peran Asesor dan Admin LSP

Alur peran asesor dalam Sistem Informasi LSP dari mulai proses praasesmen hingga laporan asesmen oleh asesor, adalah sebagai berikut.

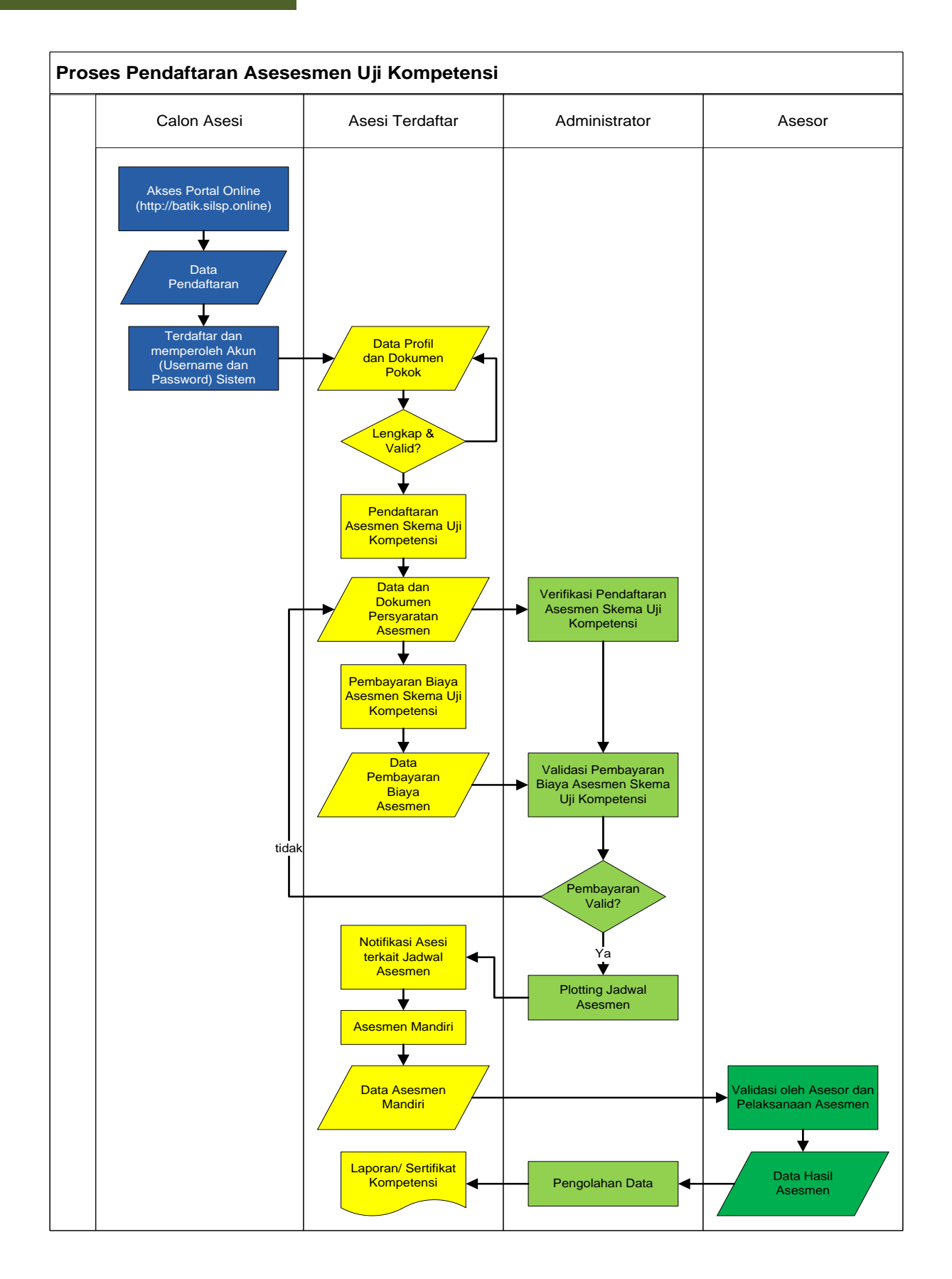

3

## 3. Langkah Awal Penggunaan Sistem Informasi untuk Asesor

### 3.1. Akses laman asesor

Untuk mengakses laman SILSP dapat menggunakan aplikasi **Google Chrome, Mozilla Firefox, Opera** atau web browser lainnya yang mendukung *javascript*.

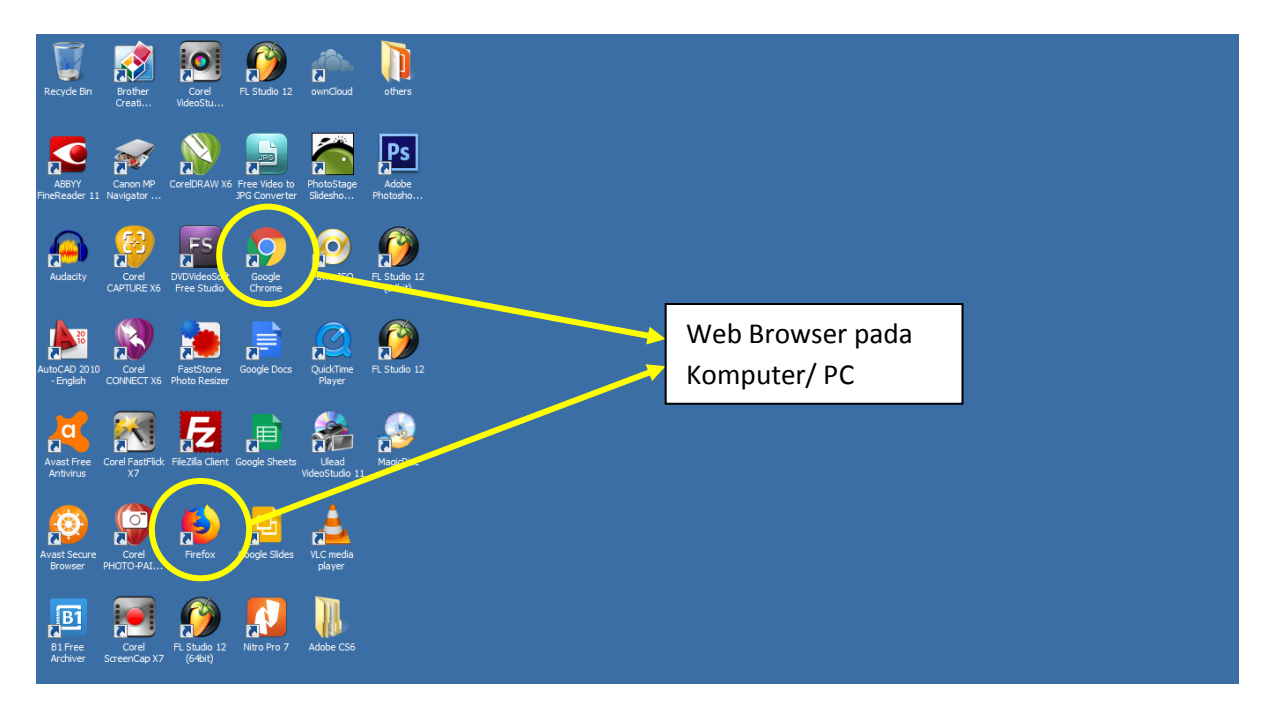

Buka web browser dan ketik pada *address bar* alamat

http://batik.silsp.online/asesor, kemudian tekan tombol Enter, sehingga akan tampil laman utama sebagai berikut.

| <ul> <li>Assessment type San Since w </li> <li>← → ♥ ● Not secure   batik.silsp.online/asesor/</li> </ul> |                                                                                    | A  _  @   ಔ<br>  ★ ] 5                          |
|----------------------------------------------------------------------------------------------------|------------------------------------------------------------------------------------|-------------------------------------------------|
|                                                                                                    | AsesorLSP                                                                          |                                                 |
|                                                                                                    | Silahkan masuk untuk akses laman<br>No. KTP/NIK<br>Password<br>Ingat Saya<br>Masuk | Address Bar pada<br>Web Browser<br>Komputer/ PC |

Masukkan No. KTP/NIK (Username) dan Password

| Asesor Lembaga Sertifikasi X                    |                                                   | 8.00 X  |
|-------------------------------------------------|---------------------------------------------------|---------|
| ← → C O Not secure   batik.silsp.online/asesor/ | <b>Asesor</b> LSP                                 | 6 🛠 🖸 : |
|                                                 | Silahkan masuk untuk akses laman 1234567890123456 |         |
|                                                 | Ingat Saya Masuk                                  |         |
|                                                 |                                                   |         |
|                                                 |                                                   |         |

Bila kombinasi nomor KTP dan kata sandi telah sesuai/ cocok akan tampil laman Dashboard Asesor seperti berikut.

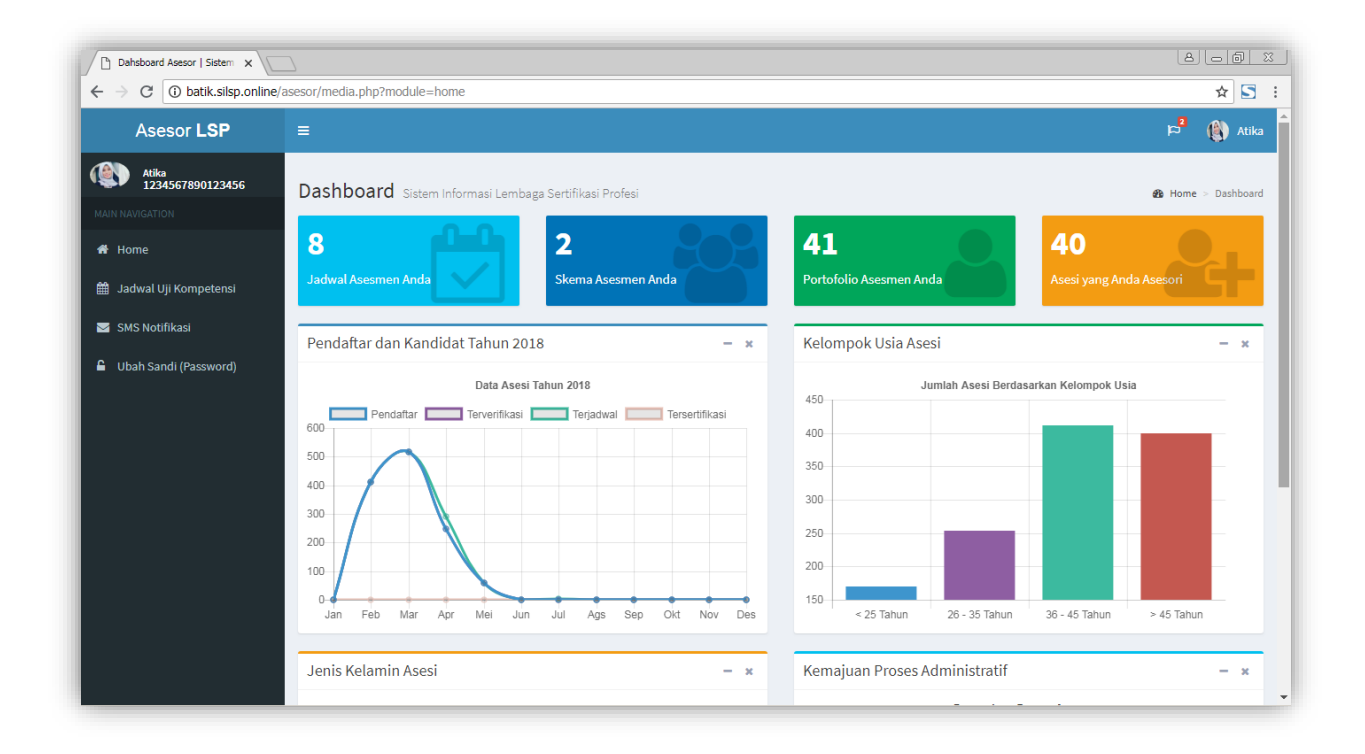

Bila kata sandi atau *password* tidak sesuai akan ditampilkan *lock screen* seperti berikut.

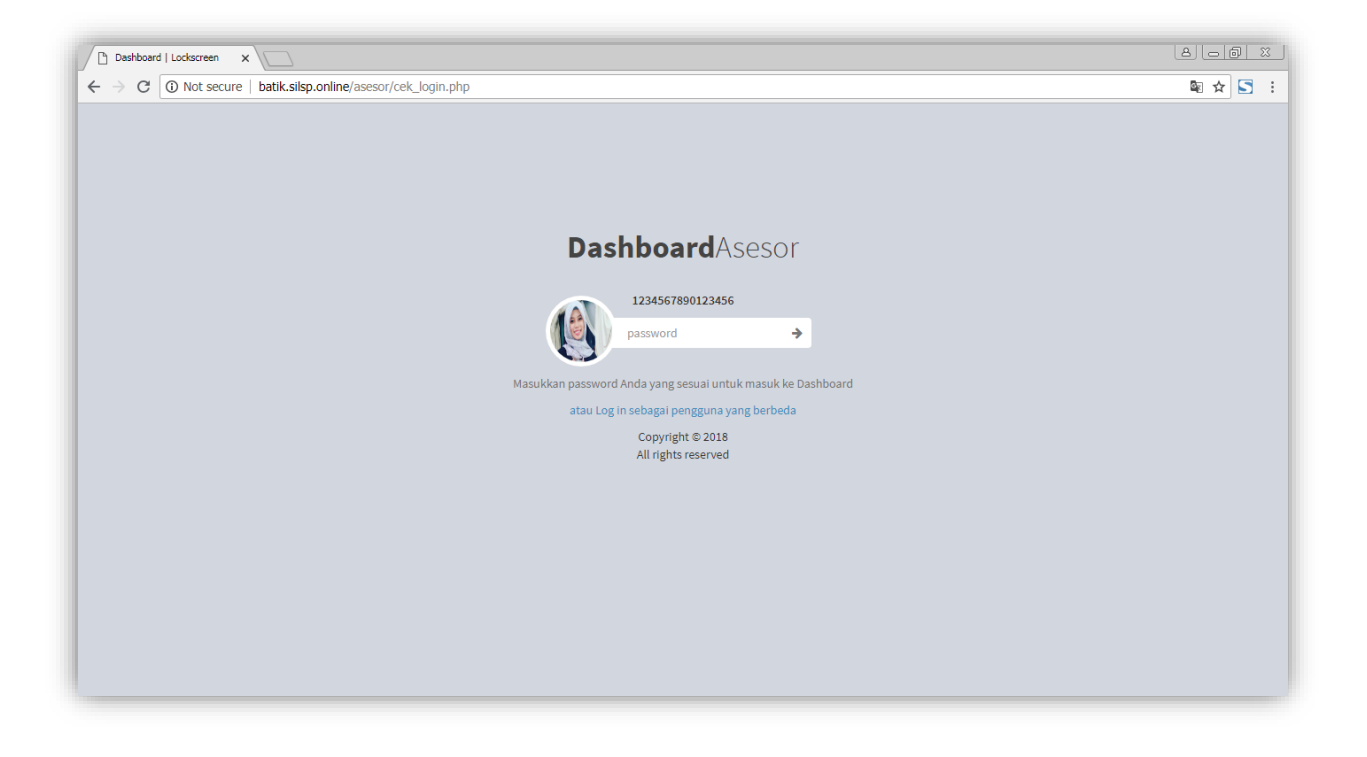

## 3.2. Melengkapi Data Asesor

Pendaftaran Asesor dilakukan oleh Admin LSP, kemudian Asesor dapat melengkapi data di laman profil http://batik.silsp.online/asesor atau klik tombol nama asesor pada pojok kanan atas

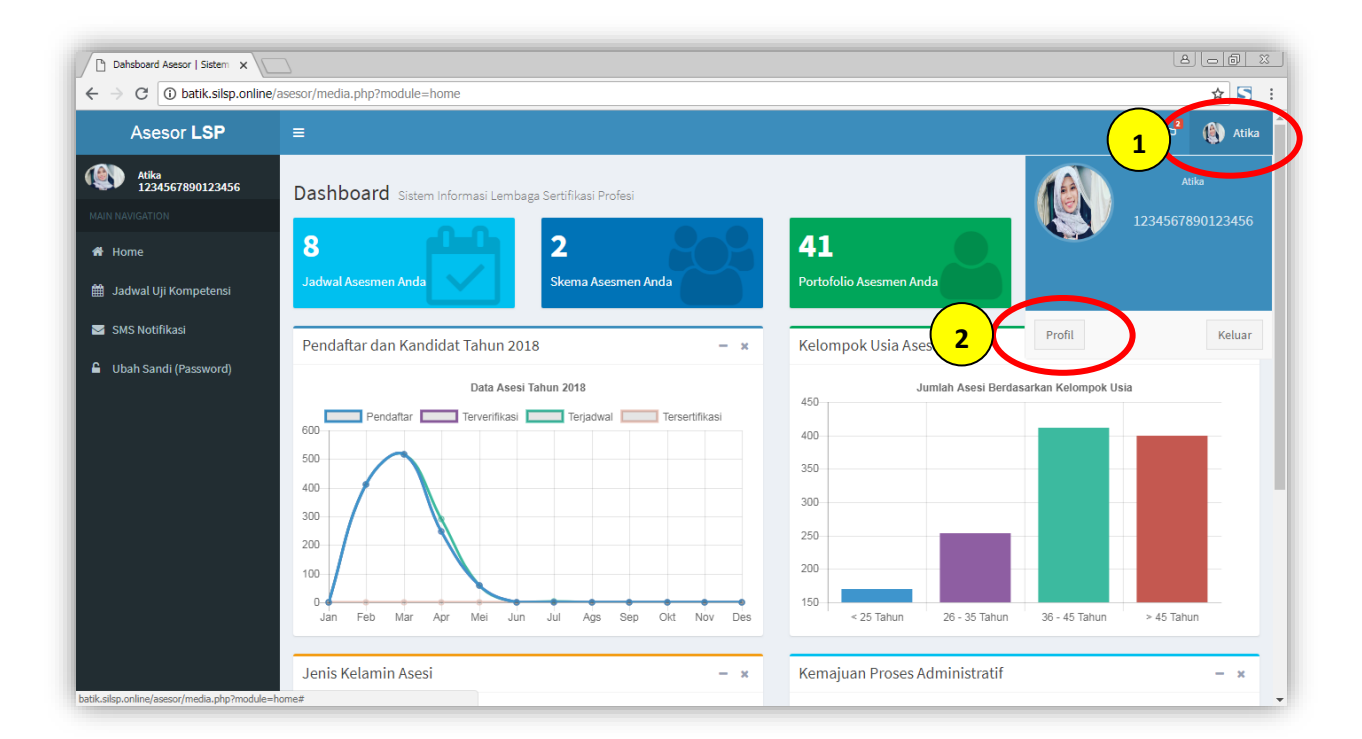

kemudian klik tombol Profil, sehingga akan muncul laman profil seperti berikut.

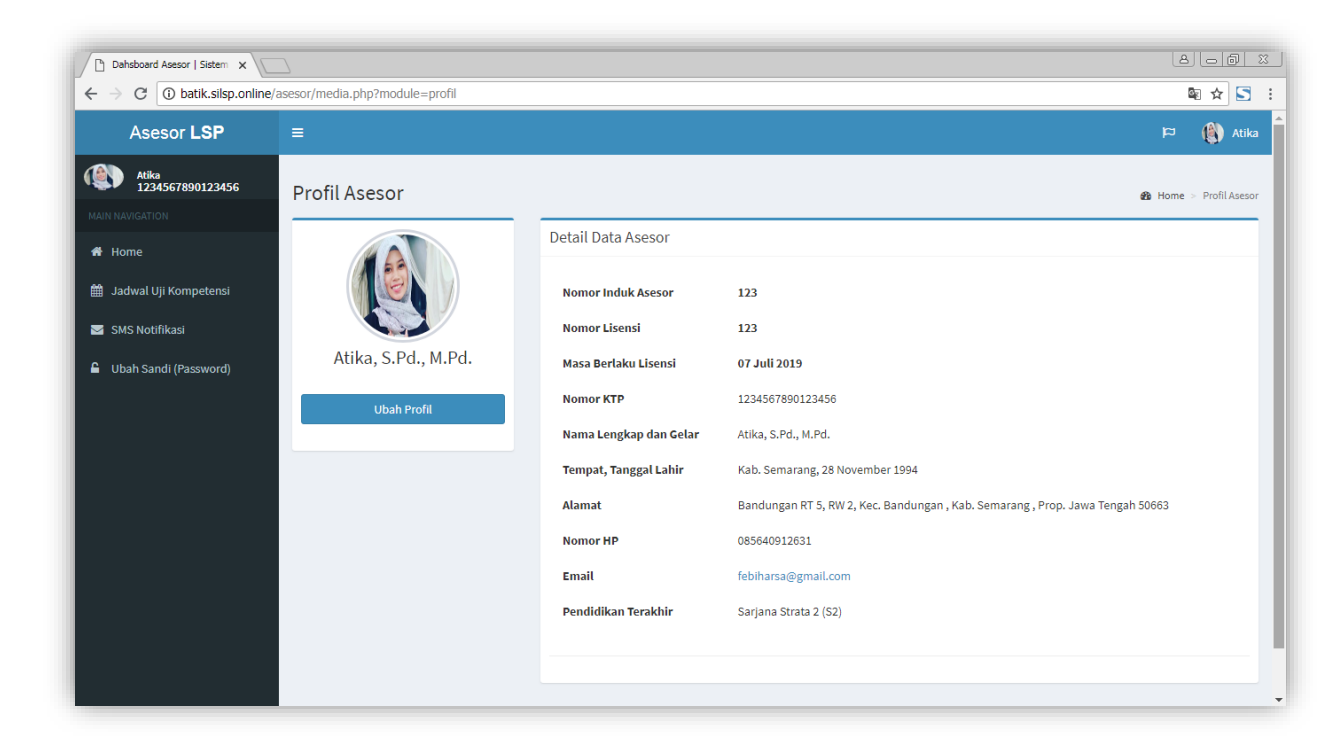

| Dahsboard Asesor   Sistem X |                         |                 |               |                |                       | 8.00 2                             |  |
|-----------------------------|-------------------------|-----------------|---------------|----------------|-----------------------|------------------------------------|--|
| ← → C ③ batik.silsp.onlin   | e/asesor/media.php?modu | le=updateasesor |               |                | S 🕸 🖸                 |                                    |  |
| Asesor LSP                  |                         |                 |               |                |                       | 🏳 関 Atika                          |  |
| Atika<br>1234567890123456   | Ubah Profil             |                 |               |                |                       | 🍘 Home > Profil Asesor > Ubah      |  |
|                             |                         |                 |               |                |                       |                                    |  |
| 🖀 Home                      |                         |                 |               |                | Alamat                |                                    |  |
| 🕅 Jadwal I ii Kampatansi    |                         |                 |               |                | Bandungan             |                                    |  |
| adwar oji Kompetensi        |                         |                 |               |                | RT                    | RW                                 |  |
| 🖂 SMS Notifikasi            |                         | , <i>Y</i>      |               |                | 5                     | 2                                  |  |
| 🔒 Ubah Sandi (Password)     |                         |                 |               |                | Kelurahan             | Propinsi                           |  |
|                             | Choose File             | No file chosen  |               |                | Banyukuning           | Prop. Jawa Tengah                  |  |
|                             | Gelar depan             | Nama Lengk      | ap            | Gelar belakang | Kota                  | Kecamatan                          |  |
|                             |                         | Atika           |               | S.Pd., M.Pd.   | Kab. Semarang         | <ul> <li>Kec. Bandungan</li> </ul> |  |
|                             | Nomor KTP               |                 | Jenis Kelamin |                | Kode Pos              |                                    |  |
|                             | 123456789012            | 3456            | Perempuan     | ٣              | 50663                 |                                    |  |
|                             | Pendidikan Tera         | khir            |               | Tahun Lulus    | Nomor Register Asesor |                                    |  |
|                             | Sarjana Strata          | 2 (S2)          | •             | • 2016 123     |                       |                                    |  |
|                             | Bidang Keahliar         | 1               |               |                | Nomor Lisensi Asesor  |                                    |  |
|                             | Pendidikan Ke           | juruan          |               |                | 123                   |                                    |  |
|                             | Tempat Labir            |                 | Tanggal Labir |                | Masa Berlaku hingga   |                                    |  |

Klik tombol **Ubah Profil**, sehingga akan ditampilkan laman seperti berikut.

Isi data-data dengan lengkap, kemudian tekan tombol Simpan.

| Nomor KTP        | Jenis Kelamin |             | Kode Pos                    |                  |         |
|------------------|---------------|-------------|-----------------------------|------------------|---------|
| 12345678901234   | 456 Perempuan | Ŧ           | 50663                       |                  |         |
| Pendidikan Terak | hir           | Tahun Lulus | Nomor Register Asesor       |                  |         |
| Sarjana Strata 2 | 2 (S2) 🔻      | 2016        | 987654321                   |                  |         |
| Bidang Keahlian  |               |             | Nomor Lisensi Asesor        |                  |         |
| Pendidikan Keju  | iruan         |             | BNSP/AS/BATIK/XX/2017       |                  |         |
| Tempat Lahir     | Tanggal Lahir |             | Masa Berlaku hingga         |                  |         |
| Kab. Semarang    | 11/28/1994    |             | 03/01/2019                  |                  |         |
| Kebangsaan       |               |             | Institusi Asal              |                  |         |
| Indonesia        |               | •           | Universitas Negeri Semarang |                  |         |
| Nomor HP         |               |             | Telp. Institusi Asal        | Fax. Institusi / | Asal    |
| 085640912631     |               |             | 0248508101                  | 0248508101       |         |
| E-mail           |               |             | Email Institusi Asal        |                  | Status  |
| atikaunnes@gm    | nail.com      |             | ft.unnes@mail.unnes.ac.id   |                  | Aktif • |
| Kembali          |               |             |                             |                  | Simpan  |

Tekan tombol **Kembali** untuk membatalkan ubah profil dan kembali ke laman profil.

## 4. Jadwal Asesmen

Asesmen yang telah dijadwalkan oleh Admin LSP akan dapat dilihat di laman Jadwal Asesmen, yang memuat waktu dan tempat pelaksanaan uji kompetensi yang harus Anda asesori. Jadwal Asesmen dapat diakses melalui menu **Jadwal Uji Kompetensi** di dashboard Anda.

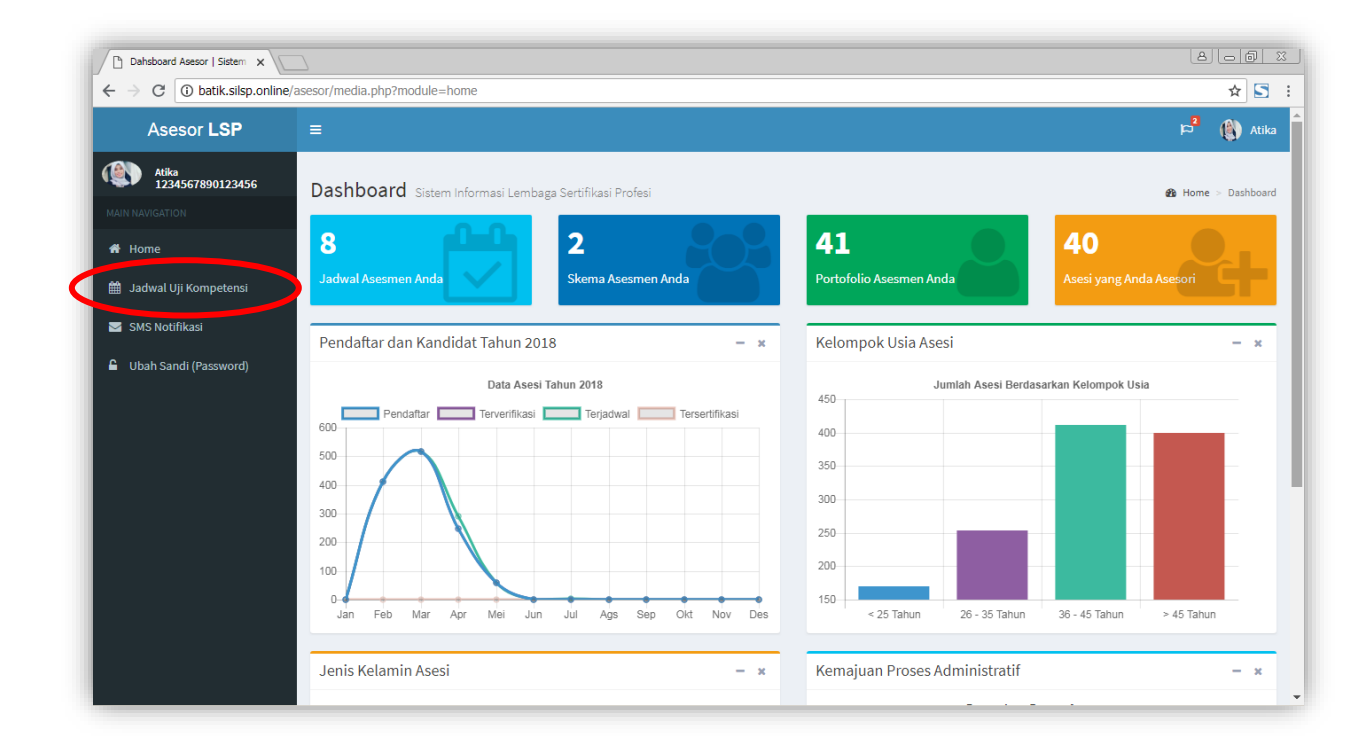

Sehingga akan tampil laman seperti berikut.

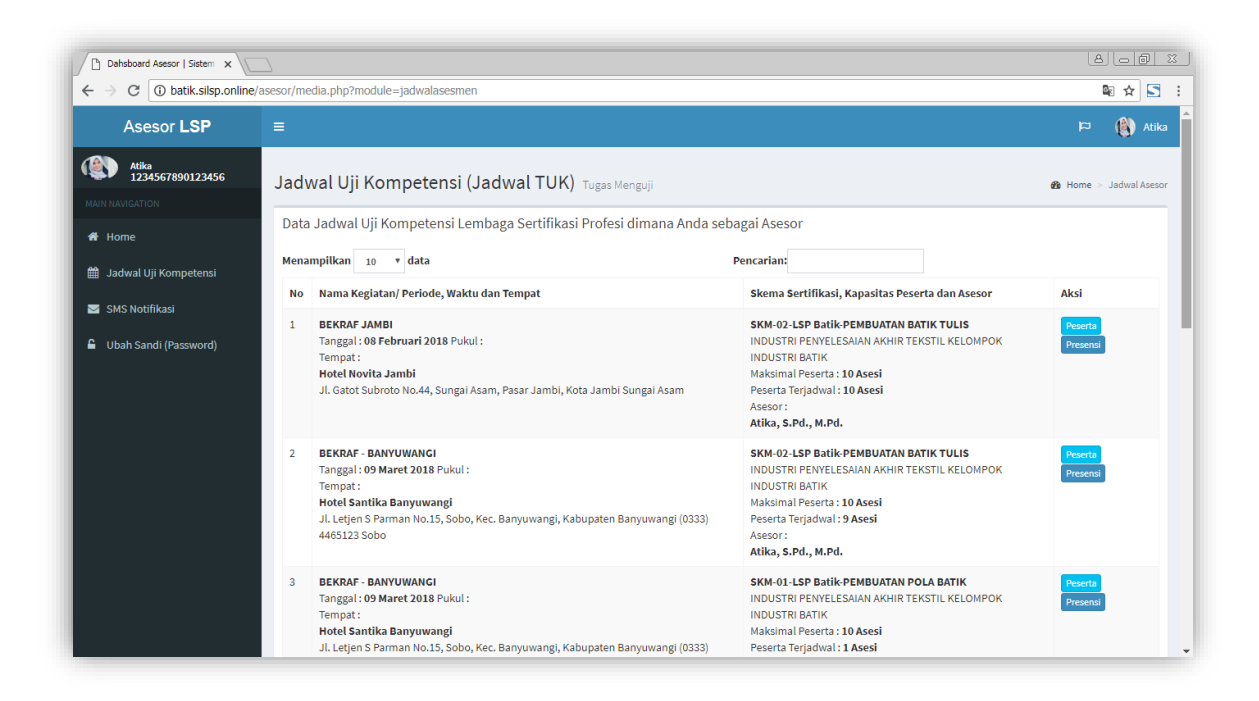

Laman jadwal asesmen berisi informasi skema, asesor, waktu dan tempat pelaksanaan uji kompetensi. Tersedia juga tombol Peserta untuk melihat peserta dan tombol Presensi untuk mengunduh daftar hadir peserta asesmen. Bila Anda belum diplot/dijadwalkan dalam uji kompetensi maka hanya terdapat tabel kosong pada laman Jadwal Asesmen. Ketika Admin LSP telah menjadwal Anda untuk agenda/ event/ pelaksanaan uji kompetensi, Anda akan menerima pemberitahuan melalui SMS dan Email.

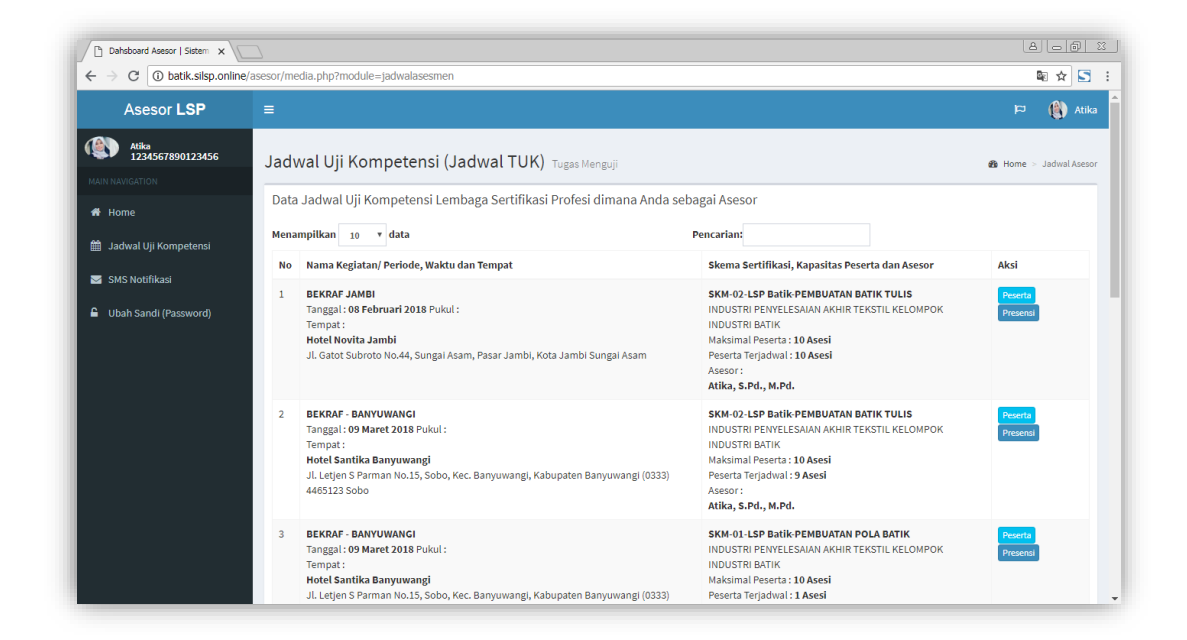

Bila pada jadwal belum ada peserta maka tombol yang muncul adalah tombol Belum Ada Peserta.

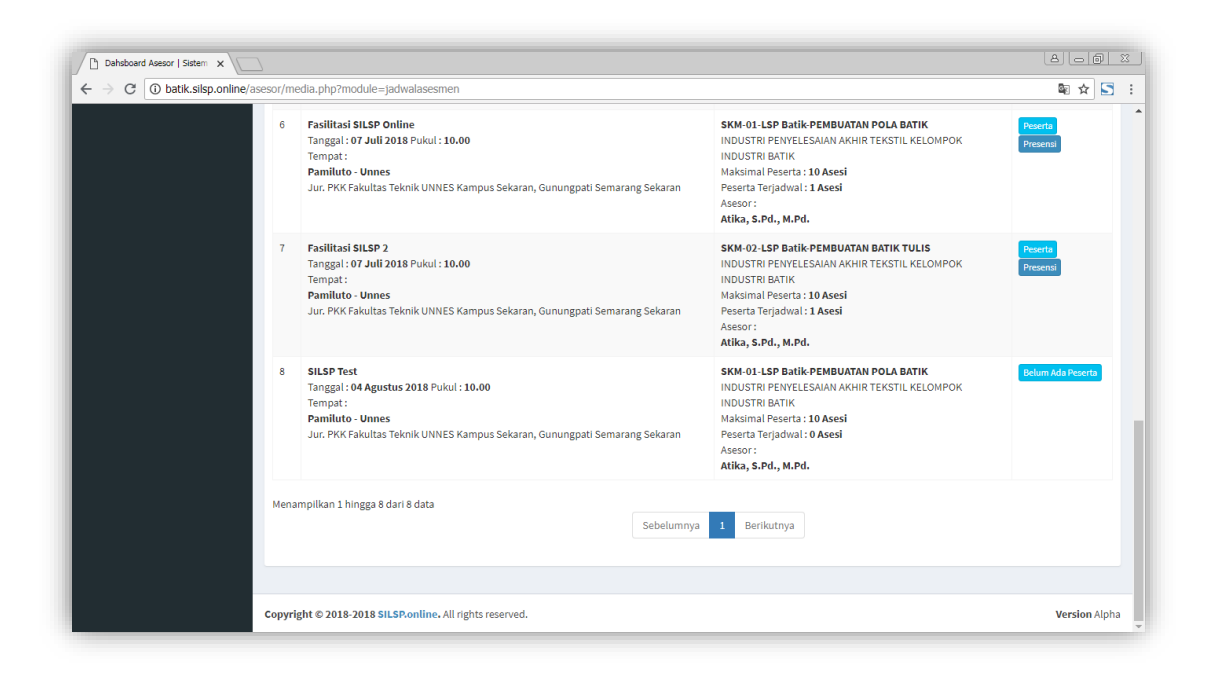

## 5. Verifikasi Asesmen Mandiri Peserta (FORM-APL-02)

Asesmen mandiri merupakan tahap pra-asesmen yang harus dilakukan/ dilalui oleh asesi sebelum melaksanakan uji kompetensi sesuai skema yang dipilih. Setelah Anda dijadwalkan oleh Admin LSP, untuk melakukan verifikasi atas asesmen mandiri peserta dapat dilakukan dengan menekan tombol **Peserta** pada laman **Jadwal Uji Kompetensi** terlebih dahulu, sehingga akan ditampilkan daftar peserta asesmen.

| Dahsboard Asesor   Sistem X | Dahabaard Asesor   Sistem x                                                                                                    |                                                                                      |                                                                                                    |     |  |  |  |  |
|-----------------------------|----------------------------------------------------------------------------------------------------|--------------------------------------------------------------------------------------|----------------------------------------------------------------------------------------------------|-----|--|--|--|--|
| ← → C ③ batik.silsp.online, | C     Image: Description of the second second |                                                                                      |                                                                                                    |     |  |  |  |  |
| Asesor LSP                  | ≡                                                                                                    |                                                                                      | lita 🍘 🛱                                                                                                    | ka  |  |  |  |  |
| Atika<br>1234567890123456   | Peser                                                                                                    | r <b>ta (Asesi) Uji Kompetensi</b> Data Peserta Asesmen                              | 🍙 Home 🕤 Peserta/Calon Asesi Uji Kompetensi Sertifikasi Prof                                                                            | esi |  |  |  |  |
| MAIN NAVIGATION             | Data F                                                                                                    | Peserta Uji Kompetensi Lembaga Sertifikasi Profesi                                   |                                                                                                    |     |  |  |  |  |
| 🏥 Jadwal Uji Kompetensi     | Menam<br>No                                                                                                    | pilkan 10 v data<br>Identitas Peserta/Asesi                                          | Pencarian:<br>Aksi                                                                                                    |     |  |  |  |  |
| SMS Notifikasi              | 1                                                                                                    | ZET ASIAH                                                                            | Unduh FORM-API-01                                                                                                    |     |  |  |  |  |
| 🔓 Ubah Sandi (Password)     |                                                                                                    | NO, Pendanaran : 2018021508034404750002<br>No, HP : 085380536146                     | Penilaian Pra-Asesmen (FORM-APL-02)<br>Unduh FORM-APL-02<br>Unduh FORM-MAK-03<br>Input Hasil Asesmen (FORM-MAK-02)                      |     |  |  |  |  |
|                             | 2                                                                                                    | ERNA WASIH<br>No. Pendaftaran : 2018021503095711770002<br>No. HP : 082371903531      | Unduh FORM-APL-01<br>Penilaian Pra-Asesmen (FORM-APL-02)<br>Unduh FORM-APL-02<br>Unduh FORM-ARK-03<br>Input Hasil Asesmen (FORM-MAK-02) |     |  |  |  |  |
|                             | 3                                                                                                    | PARYATI WASILAH<br>No. Pendaftaran : 2018021503096012810002<br>No. HP : 082371018472 | Unduh FORM-APL-01<br>Penilaian Pra-Aseamen (FORM-APL-02)<br>Unduh FORM-APL-02<br>Unduh FORM-MAK-03<br>Input Hasil Aseamen (FORM-MAK-02) |     |  |  |  |  |
|                             | 4                                                                                                    | SAKIYAH                                                                              | Unduh FORM-API-01                                                                                                    | -   |  |  |  |  |

Kemudian tekan tombol **Penilaian Pra-Asesmen (FORM-APL-02) / Form Asesmen Mandiri** dari Peserta Asesmen, sehingga akan ditampilkan laman sebagai berikut.

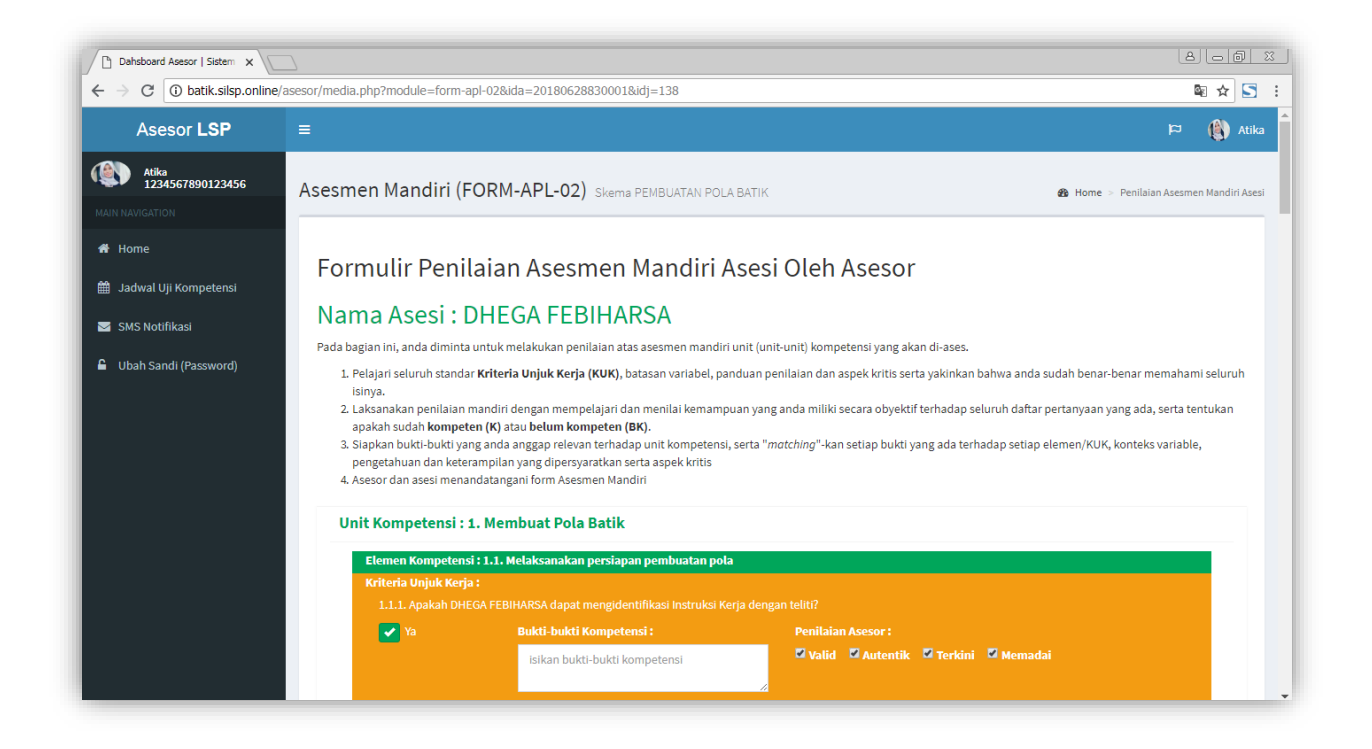

Cara pengisiannya cukup klik *checkbox* Valid, Autentik, Terkini, Memadai setelah masing-masing pertanyaan asesmen mandiri. Ketik isian Bukti-Bukti Kompetensi sesuai ketentuan/ tata cara LSP. Kemudian bila semua telah terisi, tekan tombol Simpan Jawaban. Untuk membatalkan tekan tombol Kembali.

| Dahsboard Asesor   Sistem X        |                              |                                          |                                        | 8.00 %        |
|------------------------------------|------------------------------|------------------------------------------|----------------------------------------|---------------|
| ← → C (i) batik.silsp.online/aseso | or/media.php?module=form-    | apl-02&ida=20180628830001&idj=138        |                                        | \$ ☆ 🔄 :      |
|                                    |                              | Bukti No.                                | 🛛 Valid 🖉 Autentik 🖾 Terkini 🖉 Memadai | ^             |
|                                    | Elemen Kompeten:             | si : 2.3. Menyelesaikan pekerjaan menjij | plak pola batik                        |               |
|                                    | Kriteria Unjuk Kerj          | a:                                       |                                        |               |
|                                    | 2.3.1. Apakah DH             |                                          |                                        |               |
|                                    | 🖌 Ya                         | Bukti-bukti Kompetensi :                 | Penilaian Asesor :                     |               |
|                                    |                              | Bukti No.                                | 🖾 Valid 🔍 Autentik 🔯 Terkini 💭 Memadai |               |
|                                    | 2.3.2. Apakah DH             | EGA FEBIHARSA dapat membersihkan terr    | pat kerja?                             |               |
|                                    | 🖌 🖌 Ya                       | Bukti-bukti Kompetensi :                 | Penilaian Asesor :                     |               |
|                                    |                              | Bukti No.                                | 🛛 Valid 🖓 Autentik 🖓 Terkini 🖓 Memadai |               |
|                                    | 2.3.3. Apakah DH             | EGA FEBIHARSA dapat menata peralatan p   | pada tempatnya dengan rapi?            |               |
|                                    | Va                           | Bukti-bukti Kompetensi :                 | Penilaian Asesor :                     |               |
|                                    |                              | Bukti No.                                | 🖉 Valid 🗮 Autentik 🖾 Terkini 🖾 Memadai |               |
|                                    |                              |                                          |                                        |               |
|                                    | Ke                           | embali                                   | Unduh Form Jawaban Simpan Jawaban      |               |
|                                    |                              |                                          |                                        |               |
|                                    |                              |                                          |                                        |               |
| Co                                 | opyright © 2018-2018 SILSP.o | nline. All rights reserved.              |                                        | Version Alpha |

Pengisian asesmen mandiri ini harus dilakukan sebelum waktu pelaksanaan uji kompetensi oleh asesi, dan verifikasi oleh asesor dapat dilakukan pada saat hari pelaksanaan proses asesmen.

Setelah jawaban tersimpan akan muncul notifikasi seperti berikut.

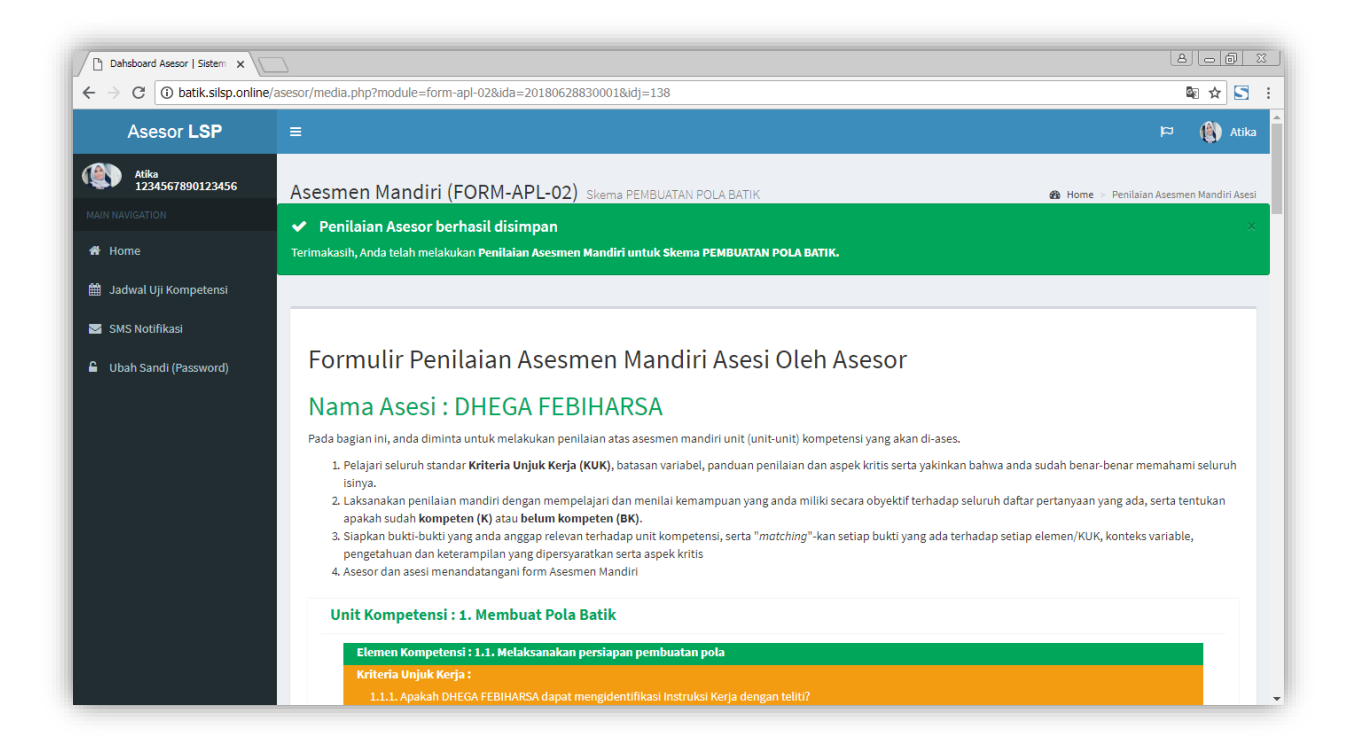

Kemudian tekan tombol **Unduh Form Jawaban** untuk mengunduh FORM-APL-02 yang telah terisi, kemudian tekan tombol **Kembali** untuk kembali pada laman daftar peserta asesmen, sehingga Anda dapat melakukan verifikasi untuk peserta lainnya.

#### Catatan :

Pengunduhan dan pencetakan FORM APL 02 dilakukan sebelum pelaksanaan Uji Kompetensi.

## 6. Menyiapkan Form Pra Asesmen

Dokumen Pra Asesmen yang dapat diunduh dalam Sistem Informasi ini meliputi:

- FORM APL 01
- FORM APL 02
- FORM MAK 02
- FORM MAK 03

Formulir-formulir tersebut dapat diunduh dari laman Peserta Asesmen dari menu Jadwal Uji Kompetensi.

Klik tombol **Unduh FORM-APL-01**, kemudian akan muncul jendela peramban dokumen (*file explorer*) seperti berikut.

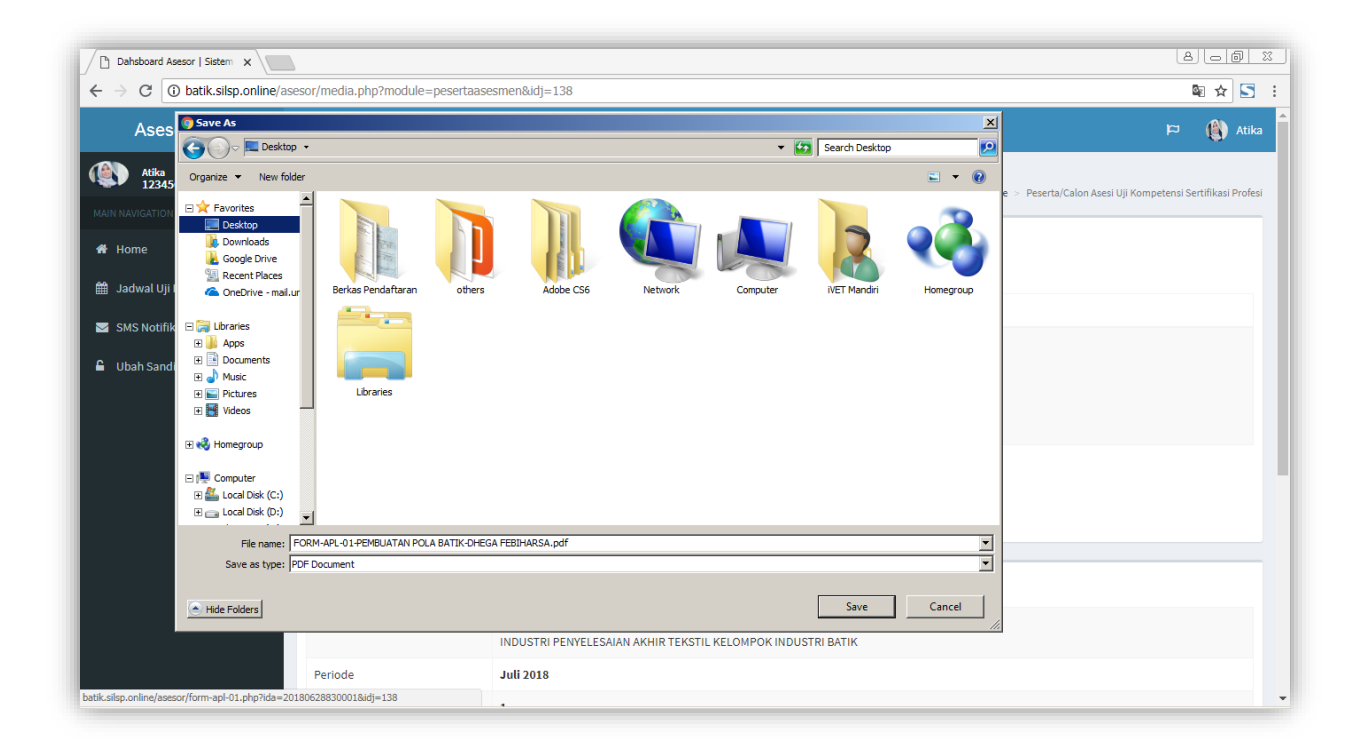

Pilih lokasi dimana Anda akan menyimpan dokumen, kemudian klik Simpan (*Save*), sedangkan untuk membatalkan klik tombol Batal (*Cancel*). Dokumen akan terunduh, tunggu beberapa saat hingga unduhan selesai, kemudian buka dengan aplikasi PDF Reader (misal: Adobe PDF, Nitro PDF, Foxit Reader, dan sebagainya).

| Dahsboard Asesor   Sistem 🗙 |                 |                                                                             | <u>6</u>                                                                                                    |
|-----------------------------|-----------------|-----------------------------------------------------------------------------|----------------------------------------------------------------------------------------------------|
| ← → C 🛈 batik.silsp.online/ | /asesor/media.p | hp?module=pesertaasesmen&idj=138                                            | 鬮 ☆ 🖸                                                                                                    |
| Asesor LSP                  |                 |                                                                             | ua 🎒 🛱                                                                                                    |
| Atika<br>1234567890123456   | Peserta         | (Asesi) Uji Kompetensi Data Peserta                                         | Asesmen 🌒 Home 🔗 Peserta/Calon Asesi Uji Kompetensi Sertifikasi Prof                                                                   |
|                             | Data Bog        | orta Ilii Kompotonci Lombora Sortifikaci R                                  | rafaci                                                                                                    |
| # Home                      | Data res        | erta oji kompetensi Lembaga sertifikasi P                                   | loiesi                                                                                                    |
| 🏙 🛛 Jadwal Uji Kompetensi   | Menampil        | kan 10 ▼ data                                                               | Pencarian:                                                                                                    |
| SMS Notifikasi              | No              | Identitas Peserta/Asesi                                                     | Aksi                                                                                                    |
| Ubah Sandi (Password)       | 1               | DHEGA FEBIHARSA<br>No. Pendaftaran : 20180628830001<br>No. HP : 08999408999 | Unduh FORM-ARI-01<br>Penilaan Pra-Ascamen (FORM-ARI-02)<br>Unduh FORM-ARI-02<br>Unduh FORM-MAK-03<br>Input Hasil Ascamen (FORM-MAK-02) |
|                             | Menampilk       | an 1 hingga 1 dari 1 data                                                   | Sebelumnya 1 Berikutnya                                                                                                    |
|                             | Info Jad        | wal Asesmen                                                                 |                                                                                                    |
|                             | Skema           | SKM-01-LSP Batik-PEMBU<br>INDUSTRI PENYELESAIAN A                           | <b>1TAN POLA BATIK</b><br>KHIR TEKSTIL KELOMPOK INDUSTRI BATIK                                                                         |
| FORM-APL-01-PEMBpdf         |                 |                                                                             | Show all                                                                                                    |

Bila menggunakan Browser Google Chrome, cukup klik unduhan tersebut, maka dokumen akan terbuka di browser, seperti berikut.

| Dahaboard Asesor   Sistem         x         □         FORM-APL-01-PEMBUATAN         x           <         ⇒         C         ③         file:///C./Users/IVET%20Mandiri/Desktop/FORM-APL-01-PEMBUATAN | AN%20POLA%20BATIK-DHEGA%20FEBIHARSA.pdf                                                                                                    |     |
|----------------------------------------------------------------------------------------------------|----------------------------------------------------------------------------------------------------|-----|
| FORM-APL-01-PEMBUATAN POLA BATIK-DHEGA FEBIHARSA.pdf                                                                                                    | 1/3 Č 🛓                                                                                                    | ē Î |
| Le<br>Daltil Tep.Fax: 024-9<br>FR-APL-01. FORMULIR PER                                                                                                    | EMBAGA SERTIFIKASI PROFESI BATIK<br>Nomor Liaenai : BMSP-15P-222-R0<br>Tarnhak Ali Rigan Ko.: Tarnhakaji Kocio, Hagivan<br>Koda Semarang, Proj. Javan Tengah Kocio Malayan<br>Kasi Tarang, Tarnhakaji Kocio, Hagivan<br>Kasi Tarang, Kocio, Kasi Kompetensi |     |
| Bagian 1 : Rincian Data Pen                                                                                                    | nohon Sertifikasi                                                                                                    |     |
| Pada bagian ini, cantumkan data prit                                                                                                    | ibadi, data pendidikan formal serta data pekerjaan anda pada saat ini.                                                                                                    |     |
| a. Data Pribadi                                                                                                    |                                                                                                    |     |
| Nama Lengkap                                                                                                    | : DHEGA FEBIHARSA                                                                                                    |     |
| Tempat/ Tgl. Lahir                                                                                                    | : Lumajang, 02 Februari 1983                                                                                                    |     |
| Jenis Kelamin<br>Kebarasan                                                                                                    |                                                                                                    |     |
| Alamat Rumah                                                                                                    | lalan Semangat Baru No. 1 RT 001 RW 001 Kel /Desa Sukoreio                                                                                                    |     |
|                                                                                                    | Kec, Gunung Pati, Kota Semarang, Prop. Jawa Tengah Kodepos 50230                                                                                                    |     |
| No. Telp./ Email                                                                                                    | : Rumah : Kantor :                                                                                                    | •   |
|                                                                                                    | HP : 08999408999 Email : febiharsa@gmail.com                                                                                                    |     |
| Pendidikan terakhir                                                                                                    | : Sarjana Diploma IV (D4)                                                                                                    | +   |
| b Data Bakariana Galanana                                                                                                    |                                                                                                    |     |
| D. Data rekerjaan Sekarang                                                                                                    | · CV Cerdas Illet Kreatif                                                                                                    | -   |
| labatan                                                                                                    | Desainer                                                                                                    |     |
| Alamat                                                                                                    | Jalan Semanoat Baru No. 1                                                                                                    | -   |

Klik tombol (ikon) printer di bagian kanan atas untuk mencetaknya. Untuk **mengunduh dokumen lainnya** dapat dilakukan dengan langkah yang serupa seperti langkah-langkah mengunduh dokumen FORM-APL-01 di atas.

#### 7. Laporan Asesmen

Laporan Asesmen dapat diisikan secara online melalui laman FORM-MAK-02 yang dapat diakses melalui menu Jadwal Uji Kompetensi, kemudian klik tombol Peserta, kemudian klik tombol Input Hasil Asesmen (FORM-MAK-02) pada peserta yang bersangkutan, sehingga akan tampil laman sebagai berikut.

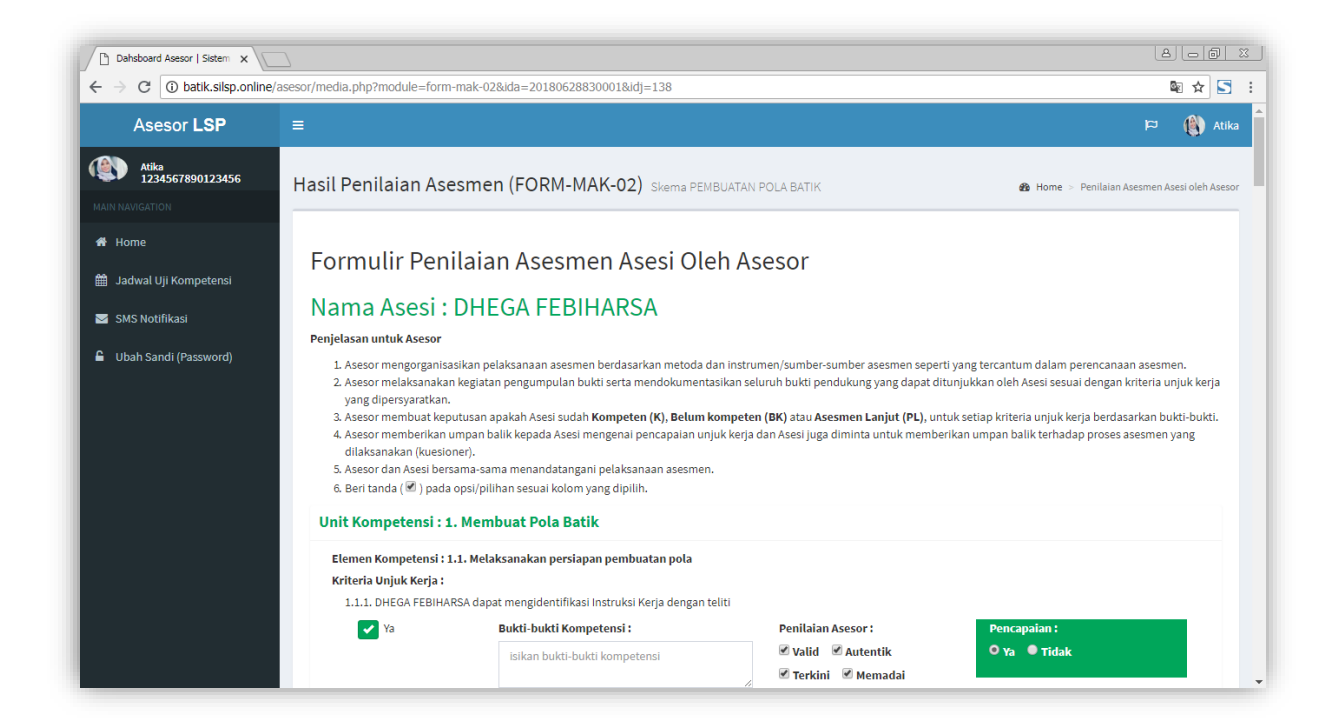

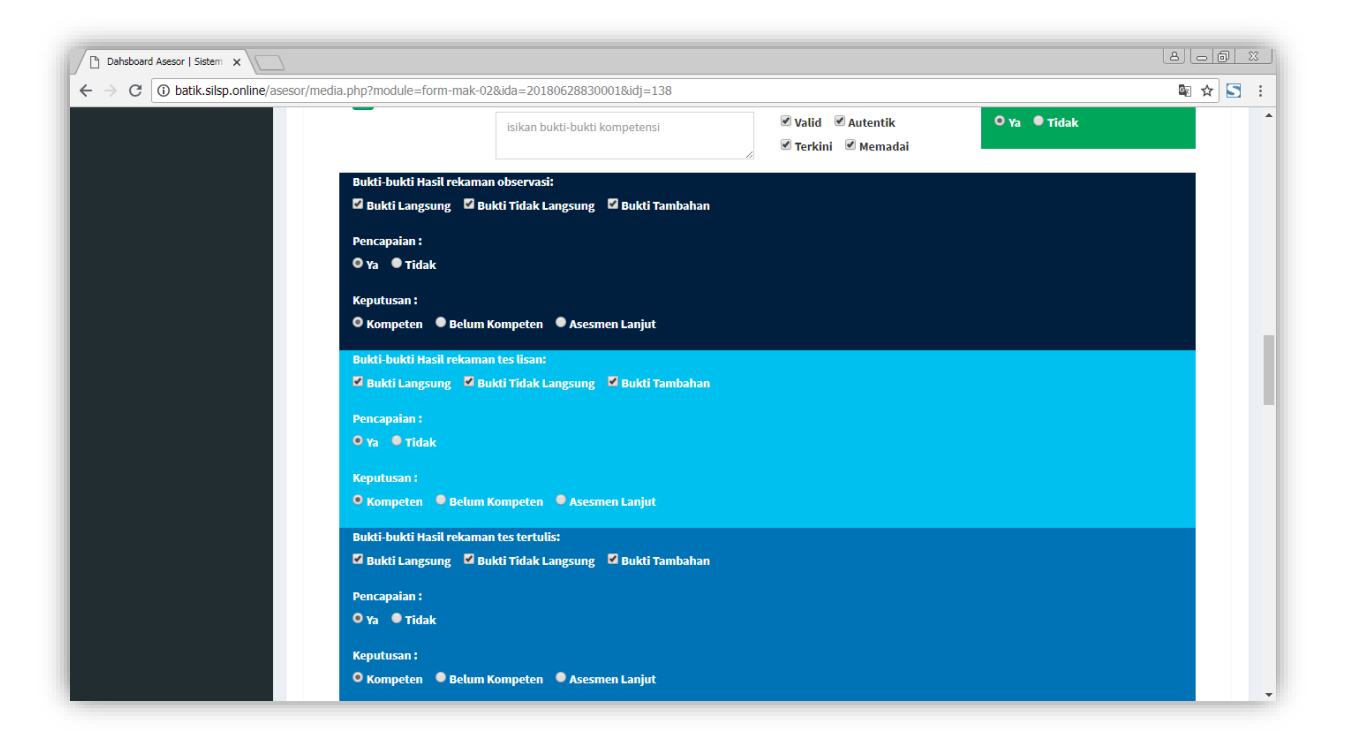

Pada laman ini semestinya *checkbox* Valid, Autentik, Terkini, Memadai telah terisi, karena pada proses Verifikasi Asesmen Mandiri oleh Asesor pilihan ini telah terisi. Apabila belum, Asesor dapat mengisinya melalui laman FORM-MAK-02 ini. Demikian halnya dengan isian Bukti Bukti-Bukti Kompetensi. Anda diharuskan mengisi pilihan Pencapaian pada masing masing Kriteria Unjuk Kerja, *checkbox* Bukti-Bukti, pilihan Pencapaian dan Keputusan pada masingmasing Unit Kompetensi asesi/peserta uji kompetensi. Kemudian pilihan Rekomendasi, apakah Direkomendasikan atau Tidak direkomendasikan. Kemudian bila semua telah terisi, tekan tombol Simpan Jawaban. Untuk membatalkan tekan tombol Kembali.

|                              |                                                                                                    |                                                                                                    | 8.00                                                          |
|------------------------------|----------------------------------------------------------------------------------------------------|----------------------------------------------------------------------------------------------------|---------------------------------------------------------------|
| > C 🛈 batik.silsp.online/as/ | esor/media.php?module=form-mak-02&ida=20180628830001&id                                                                                                    | dj=138                                                                                                 | lan → S                                                       |
|                              | 🗢 BUKU Langsung 💌 Buku Tidak Langsung 💌 Bu                                                                                                    | ки таппрапап                                                                                           |                                                               |
|                              | Pencapaian :                                                                                                    |                                                                                                    |                                                               |
|                              | • Ya • Tidak                                                                                                    |                                                                                                    |                                                               |
|                              | Kenufusan :                                                                                                    |                                                                                                    |                                                               |
|                              | <ul> <li>Kompeten</li> <li>Belum Kompeten</li> <li>Asesmen La</li> </ul>                                                                                                    | njut                                                                                                   |                                                               |
|                              |                                                                                                    |                                                                                                    |                                                               |
|                              | Bukti-bukti Hasil rekaman tes tertulis:                                                                                                    |                                                                                                    |                                                               |
|                              | 🖉 Bukti Langsung 🖉 Bukti Tidak Langsung 🗳 Bu                                                                                                    | kti Tambahan                                                                                           |                                                               |
|                              | Pencapaian :                                                                                                    |                                                                                                    |                                                               |
|                              | O Ya O Tidak                                                                                                    |                                                                                                    |                                                               |
|                              | Konutusan I                                                                                                    |                                                                                                    |                                                               |
|                              |                                                                                                    |                                                                                                    |                                                               |
|                              | • Kompeten • Betum Kompeten • Asesmen La                                                                                                    | njut                                                                                                   |                                                               |
|                              | Asesi telah diberikan umpan balik/masukan dan diinform hasil asesmen tersebut, peserta :                                                                                                    | njut<br>asikan hasil asesmen/uji kompetensi serta penjelasan                                           | terhadap keputusan yang dibuat. Berdasarkan                   |
|                              | Asesi telah diberikan umpan balik/masukan dan diinform<br>hasil asesmen tersebut, peserta :<br>• Direkomendasikan • Tidak Direkomendasikan                                                                   | njut<br>nasikan hasil asesmen/uji kompetensi serta penjelasan                                          | terhadap keputusan yang dibuat. Berdasarkan                   |
|                              | Asesi telah diberikan umpan balik/masukan dan diinform<br>hasil asesmen tersebut, peserta :<br>• Direkomendasikan • Tidak Direkomendasikan<br>Untuk mendapatkan pengakuan terhadap unit kompeten             | nyut<br>nasikan hasil asesmen/uji kompetensi serta penjelasan<br>si yang diujikan.                     | terhadap keputusan yang dibuat. Berdasarkan                   |
|                              | Asesi telah diberikan umpan balik/masukan dan diinform<br>hasil asesmen tersebut, peserta :<br>• Direkomendasikan • Tidak Direkomendasikan<br>Untuk mendapatkan pengakuan terhadap unit kompeten<br>Kembali  | nyut<br>nasikan hasil asesmen/uji kompetensi serta penjelasan<br>si yang diujikan.<br>Unduh Form Hasil | terhadap keputusan yang dibuat. Berdasarkan<br>Simpan Jawaban |
|                              | Asesi telah diberikan umpan balik/masukan dan diinform<br>hasil asesmen tersebut, peserta :<br>• Direkomendasikan • Tidak Direkomendasikan<br>Untuk mendapatkan pengakuan terhadap unit kompeten<br>Kembali  | nyut<br>nasikan hasil asesmen/uji kompetensi serta penjelasan<br>si yang diujikan.<br>Unduh Form Hasil | terhadap keputusan yang dibuat. Berdasarkan<br>Simpan Jawaban |
|                              | Asesi telah diberikan umpan balik/masukan dan diinform<br>hasil asesmen tersebut, peserta :<br>• Direkomendasikan • Tidak Direkomendasikan<br>Untuk mendapatkan pengakuan terhadap unit kompeten<br>Kembali  | nyut<br>aasikan hasil asesmen/uji kompetensi serta penjelasan<br>si yang diujikan.<br>Unduh Form Hasil | terhadap keputusan yang dibuat. Berdasarkan<br>Simpan Jawaban |
|                              | Asesi telah diberikan umpan balik/masukan dan diinform<br>hasil asesmen tersebut, peserta :<br>• Direkomendasikan • Tridak Direkomendasikan<br>Untuk mendapatkan pengakuan terhadap unit kompeten<br>Kembali | ngut<br>asikan hasil asesmen/uji kompetensi serta penjelasan<br>si yang diujikan.<br>Unduh Form Hasil  | terhadap keputusan yang dibuat. Berdasarkan<br>Simpan Jawaban |

Setelah menyimpan hasil asesmen akan muncul notifikasi/pemberitahuan seperti berikut.

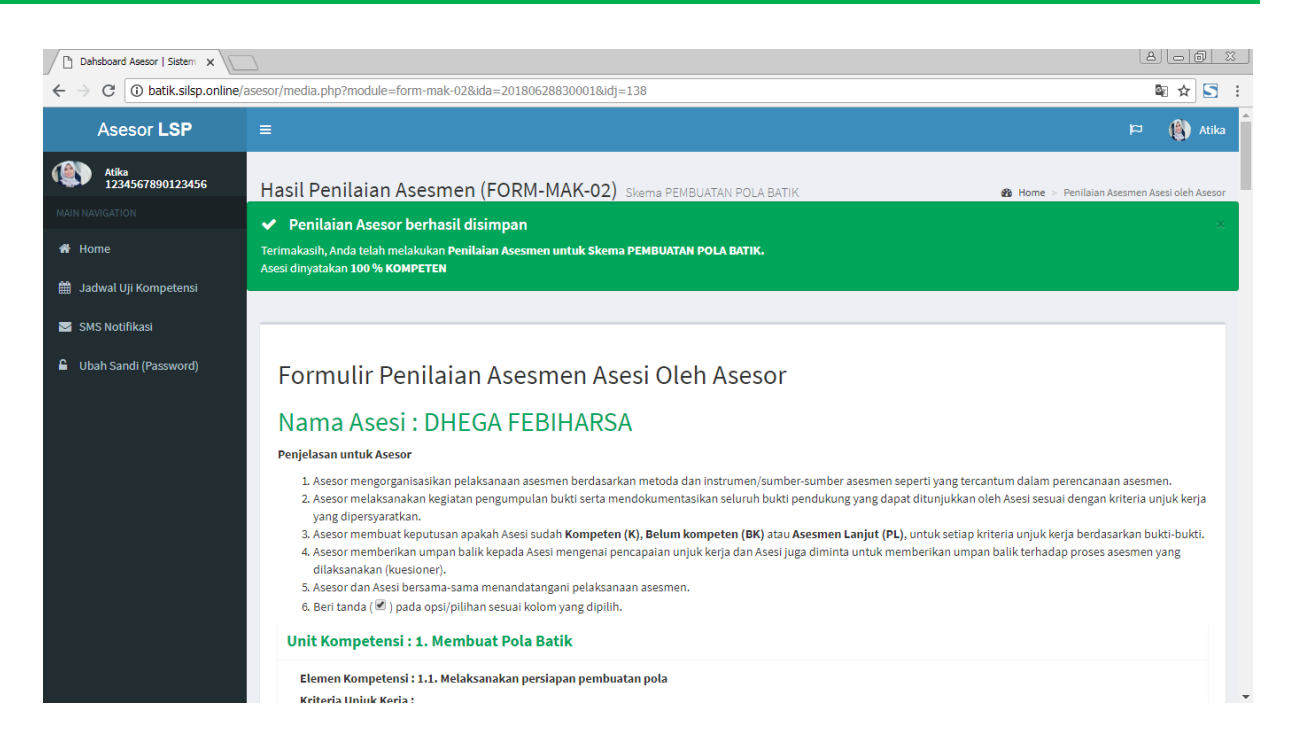

Bila terdapat kriteria unjuk kerja yang tidak tercapai maka pilihan Pencapaian pada kriteria akan berwarna merah, sedangkan bila tercapai akan berwarna hijau.

| tik.silsp.online/asesor/media.ph | p?module=form-mak-02&ida=20180628830001&         | idj=138               |              | ⊠ ☆ 🔄 : |
|----------------------------------|--------------------------------------------------|-----------------------|--------------|---------|
| Kriteria Unjuk Kerja             | :                                                |                       |              |         |
| 2.3.1. DHEGA FEBI                | HARSA dapat menyimpan pola dan hasil pada tempat | penyimpanan           |              |         |
| 🖌 Ya                             | Bukti-bukti Kompetensi :                         | Penilaian Asesor:     | Pencapaian : |         |
|                                  | Bukti No. 12                                     | 🗹 Valid 🛛 🗹 Autentik  | 🔍 Ya 🔍 Tidak |         |
|                                  |                                                  | 🖉 Terkini 📝 Memadai   |              |         |
| 2.3.2. DHEGA FEBI                | HARSA dapat membersihkan tempat kerja            |                       |              |         |
| 🖌 Ya                             | Bukti-bukti Kompetensi :                         | Penilaian Asesor:     | Pencapaian : |         |
| _                                | Bukti No. 5                                      | 🗹 Valid 🛛 🗹 Autentik  | 🔍 Ya 🔍 Tidak |         |
|                                  |                                                  | 🕑 Terkini 🛛 🖉 Memadai |              |         |
| 2.3.3. DHEGA FEBI                | HARSA dapat menata peralatan pada tempatnya deng | gan rapi              |              |         |
| 🖌 Ya                             | Bukti-bukti Kompetensi :                         | Penilaian Asesor:     | Pencapaian : |         |
|                                  | Bukti No. 10                                     | 🕑 Valid 🛛 Autentik    | 🔍 Ya 🔍 Tidak |         |
|                                  |                                                  | 🗹 Terkini 🛛 Memadai   |              |         |
| Bukti-bukti Has                  | sil rekaman observasi:                           |                       |              |         |
| 🖉 Bukti Langsu                   | ıng 🗳 Bukti Tidak Langsung 🗳 Bukti Tambahaı      | n                     |              |         |
| Pencapaian :                     |                                                  |                       |              |         |
| O ya ● Tidak                     |                                                  |                       |              |         |
|                                  |                                                  |                       |              |         |
| Keputusan :                      |                                                  |                       |              |         |
| • Kompeten                       | 🛡 Belum Kompeten 🔍 Asesmen Lanjut                |                       |              |         |
| Bukti-bukti Has                  | il rekaman tes lisan:                            |                       |              |         |
|                                  |                                                  |                       |              |         |

## 8. Melihat Pemberitahuan SMS

Sistem mengirim pemberitahuan melalui SMS dan Email, pada proses *plotting* (penjadwalan) Asesor. SMS yang dikirim oleh sistem ke nomor HP

Asesor, diarsipkan di laman SMS Notifikasi yang dapat diakses melalui menu SMS Notifikasi dari menu utama *Dashboard* Asesor, sedangkan pemberitahuan Email dapat dilihat dari Inbox/ Kotak Masuk email masing-masing Asesor. Adapun laman SMS Notifikasi adalah seperti berikut.

| Dahsboard Asesor   Sistem X                                       | Dahsboard Asesor   Sistem X                                                                                                    |               |  |  |  |  |  |
|-------------------------------------------------------------------|----------------------------------------------------------------------------------------------------|---------------|--|--|--|--|--|
| $\leftarrow$ $\rightarrow$ C (i) batik.silsp.online/              | ← → C (③ batik.silsp.online/asesor/media.php?module=pesanmasuk                                                                                                    |               |  |  |  |  |  |
| Asesor LSP                                                        |                                                                                                    | 🏳 🔞 Atika     |  |  |  |  |  |
| Atika<br>1234567890123456<br>MAIN NAVIGATION                      | SMS Notifikasi                                                                                                    | ∰o Home > SMS |  |  |  |  |  |
| ╋ Home                                                            | Notifikasi SMS yang dikirim Sistem SMS Gateway Menampilkan 10 🔻 data Pencarian:                                                                                                    |               |  |  |  |  |  |
| <ul> <li>Jadwal Uji Kompetensi</li> <li>SMS Notifikasi</li> </ul> | No Waktu Pengiriman Isi Pesan                                                                                                    | Status        |  |  |  |  |  |
| Ubah Sandi (Password)                                             | 1       2018-07-11 23:51:34       Yth. Atika, Anda dijawal untuk Tugas Asesor pada 2018-08-04, info lengkap lihat di http://batik.silsp.online         2       2018-07-11 23:45:26       Yth. Atika, Anda dijawal untuk Tugas Asesor pada 2018-08-04, info lengkap lihat di http://batik.silsp.online | menunggu      |  |  |  |  |  |
|                                                                   | Menampilkan 1 hingga 2 dari 2 data Sebelumnya 1 Berikutnya                                                                                                    |               |  |  |  |  |  |

Status pesan terdapat 3 status, yaitu **Menunggu, Terkirim**, dan **Gaga**I. **Menunggu** artinya SMS sedang dalam antrian pengiriman, kemudian status **Terkirim** artinya SMS telah dikirim oleh sistem ke nomor *handphone* Anda, sedangkan status **GagaI** artinya SMS gagal terkirim karena kendala teknis operator/jaringan selular.

## 9. Ubah Sandi (Password)

Anda dapat mengubah kata sandi atau *password* akses laman asesor Anda dengan menggunakan menu **Ubah Sandi** (*Password*).

| Dahsboard Asesor   Sistem X                                              |                                                                     |                    | 8.00 %                     |
|--------------------------------------------------------------------------|---------------------------------------------------------------------|--------------------|----------------------------|
| ← → C ③ Not secure   batik.silsp.online/asesor/media.php?module=password |                                                                     |                    | ☆ 🔄 :                      |
| Asesor LSP                                                               |                                                                     |                    | 🏳 🌒 Atika                  |
| Atika<br>1234567890123456                                                | Ubah Kata Sandi (Password) Asesor Ubah Data                         | 🍘 Home             | > Ubah Kata Sandi/Password |
| MAIN NAVIGATION                                                          | Ubah Kata Sandi/Password Asesor dengan No. KTP/NIK 1234567890123456 |                    |                            |
| 🏥 Jadwal Uji Kompetensi                                                  | Masukkan Password Lama (sebelumnya)                                 |                    |                            |
| SMS Notifikasi                                                           | Masukkan Password Baru                                              | minimal 8 karakter |                            |
| <ul> <li>Uban Sandi (Password)</li> </ul>                                | Masukkan Lagi Password Baru                                         | minimal 8 karakter |                            |
|                                                                          | Proses Batalkan                                                     |                    |                            |
|                                                                          |                                                                     |                    |                            |
|                                                                          |                                                                     |                    |                            |
|                                                                          |                                                                     |                    |                            |
|                                                                          |                                                                     |                    |                            |
|                                                                          | Copyright © 2018-2018 SILSP.online. All rights reserved.            |                    | Version Alpha              |

Untuk mengubah kata sandi Anda, isikan kata sandi lama Anda di kolom Masukkan Password Lama (sebelumnya), kemudian isikan kata sandi baru Anda di isian Masukkan Password Baru dan Masukkan Lagi Password Baru, sebagai konfirmasi bahwa yang Anda isikan telah sesuai. Kemudian tekan tombol Ubah Password. Untuk membatalkan tekan tombol Batal.

## Daftar Pustaka

Febiharsa, D. 2018. *Proposal Tesis: Sistem Informasi Lembaga Sertifikasi Profesi* (LSP) Batik. Semarang: Pascasarjana Universitas Negeri Semarang.

Febiharsa, D. 2018. *Sistem Informasi Lembaga Sertifikasi Profesi (SILSP)*. <u>http://batik.silsp.online</u>, diakses tanggal 11 Agustus 2018.

## Buku Panduan SILSP http://www.silsp.online